These Instructions use an upsell scenario. The process is the same except for the report you will run in Service Assistant.

1. In Service Assistant, run the customer list by program job report.

| ompany/b  | Branch    | <select from="" list=""></select> |            | Summary Only Sort by Customer Number                    |
|-----------|-----------|-----------------------------------|------------|---------------------------------------------------------|
| elect Cus | tomers wi | Seasi<br>ith Prog./Job            | on<br>10 🚖 | Select Customers Without Prog./Job 2010 🚔 Customer Type |
| Include   | Code      | Program/Job                       | *          | Include Code Program/Job  A Residential                 |
|           | FT8       | Flea & Tick 8 Service             |            | GC GC - Grub Control - Curativ                          |
| 1         | М         | Maintainer Program                |            | GP Grub Control - Preventative Commercial               |
|           | NS4       | Nutsedge 4 Treatments             |            | IPC Interior Pest Control     OBoth                     |
| 100       | NS6       | Nutsedge 6 Service                |            | LCU Lawn Check Up                                       |
|           | NS8       | Nutsedge 8 Service                | +          | LIM Lime -                                              |
| 4         |           |                                   | 7 B        | Customer Status                                         |
| ype Ar    | nts       | ▼ All                             | None       | Option 🕐 With 💿 Without 🛛 📶 None 📄 No Status            |
| But DO NO | OT have r | round                             |            | From To Estimate Status                                 |
| outes     |           |                                   |            | Customer Number 1 1 Active Status                       |
| Include   | Code      | e Route                           |            | Zin/Postal Code 99999 Cancel Status                     |
| 1         |           | No Route                          |            | Torritory Code 7777777                                  |
| 1         | 4         | Cape Coral                        | =          | Relind Type                                             |
| 1         | 1         | Daniels, Gateway, Lel             | high       | Daycode ZZZ Uning Type                                  |
| V         | 2         | Estero, Bonita, Naple             | s          | Schedule Date Renewal Date                              |
| 1         | 3         | Mcgregor, Beach Are               | - 6        | All Credit Card                                         |
| 1         | ш         |                                   | *          | ACH                                                     |
| 1.55      |           | All                               | None       | From To 12/31/9998                                      |
|           |           | ()                                |            |                                                         |

- 2. Preview the report to make sure you are getting the correct customers
- 3. Click on Export option in the green box If you are creating a list to send out a general email with no pricing information, you DO NOT have to select include service price, calculate tax, service or discount options.

| Export Options              |                          |                           |            |            |                |               |            |       |
|-----------------------------|--------------------------|---------------------------|------------|------------|----------------|---------------|------------|-------|
| Export Options              | Export Type              | Constant Contact          |            | •          |                |               |            |       |
| Expor<br>C:\J               | tFile<br>UNK\CONSTANT_CO | DNTACT_LD_TEST.CSV        |            |            | V Ind          | ude Service   | Prices     | Below |
| Include Company In          | formation Fields         |                           |            |            |                | Service<br>GP | Disc<br>G1 | ount  |
| Sort by <default></default> | Export only a Simp       | ole Customer List         | Fine Codes | 1          |                |               | hipp       |       |
| Telemarket                  |                          |                           | Flag Codes | Subdiv.    | Size Source    | Letters       | NPS        | Docs  |
| Telemarket Allowed 💌        | Filter using Mappir      | ng Assistant              |            |            | 20             |               |            |       |
| Direct Mail                 | Filter by List           |                           | I          | ndude      | Flag           |               | *          |       |
| Ignore 💌                    | Exclude Customers with   |                           | •          | AU         | TO CC          | 19232         | -          |       |
| Email Allowed               | Exclude Customer         | rs with no E-Mail Address |            |            | NOT Raise Pri  | ces           | -          |       |
| Credit Hold                 |                          |                           |            | Em         | y<br>Dail      |               |            |       |
| Ignore                      |                          |                           |            | GC         | Customer       |               | -          |       |
| Group Billing Account       | ок                       | Cancel                    |            | vith @ Wit | hout () Ianore |               | one        |       |
|                             |                          |                           |            |            |                | <u></u> (1    | une)       |       |

- 4. Export Type: Select Constant Contact
- 5. Export File: Hit the Browse button (button with three dots) and select the path and name the export file.
  - a. This will create a special file formatted correctly to easily import into Constant Contact.
- 6. Click the OK button on the export window
- 7. Click the OK button on the report window to export the data to the file.
- 8. Logon to your constant contact account
- 9. Click on the Contact icon

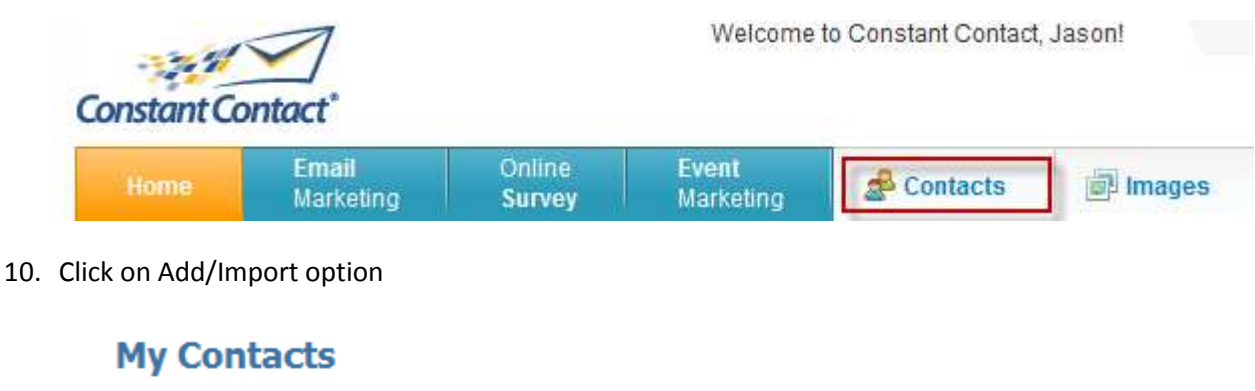

| Add / Import   Export   Update   Remove 🛈   Move to Do Not Mail 🛈 | <u>Impor</u> | <u>t Tools</u> 🛈 |
|-------------------------------------------------------------------|--------------|------------------|
|-------------------------------------------------------------------|--------------|------------------|

- 11. Click on Create a New List option
  - Select Lists

Select the list to which your contacts will be added. You may select one or more lists.

- Create a New List
- 12. Give your List a name and Hit the Save button

# Select Lists

Select the list to which your contacts will be added. You may select one or more lists.

|     | New List Name:      | My List | Save Cancel |
|-----|---------------------|---------|-------------|
|     |                     | •       |             |
| 13. | Hit the Next Button |         |             |
|     |                     |         |             |
|     | Next >              |         |             |

14. Select the Import Contacts from a File option and hit Next

| How would you like to add your list?<br>Select the method you would like to use for adding your list. |  |  |  |  |
|----------------------------------------------------------------------------------------------------|--|--|--|--|
| Be advised, your account is subject to the terms in our zero tolerance Anti-Spam Policy.              |  |  |  |  |
| Copy and Paste Contacts i<br>Type or copy and paste my email addresses into Constant Contact          |  |  |  |  |
| Add Individual Contacts ii<br>Type my email addresses and contact details into Constant Contact       |  |  |  |  |
| Import Contacts from a file i 12<br>Import my list from a file on my computer                         |  |  |  |  |
| Import Contacts from a webmail account import contacts from Gmail or Google Contacts                  |  |  |  |  |
| Download our easy-to-use import tools to add/update contacts.                                         |  |  |  |  |

#### 15. Specify File Location - Hit the browse button and browse to the csv file you exported from Service Assistant.

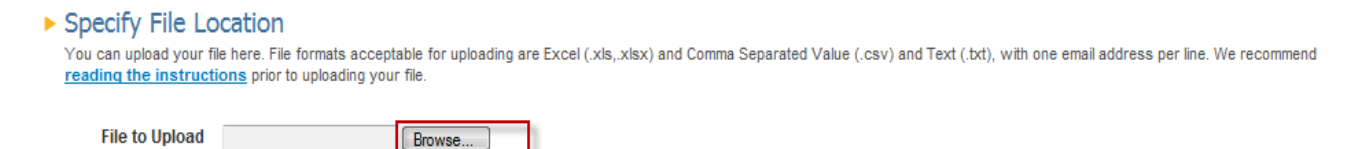

#### 16. Click on the Submit Data button

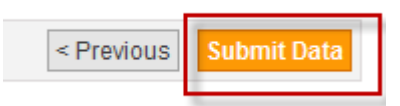

(.txt, .csv, .xls, .xlsx)

17. Check all the boxes on the Permission Confirmation Checklist window and hit Submit button

| Permission Confirmation Checklist                                                                                                    |
|----------------------------------------------------------------------------------------------------|
| Only contacts that have given you or your business prior consent to receive communications<br>can be used in Constant Contact. If your list does not meet each condition on the checklist<br>below, select <b>Cancel. All boxes must be checked before your import can begin</b> . |
| My list is consent based - All contacts have given me or my business their prior<br>consent to receive email communications.                                                                                                    |
| My list is NOT a third party list - My list has not been purchased, rented, appended<br>or given to me from any third party source.                                                                                                    |
| My list does NOT contain role addresses or distribution lists - E.g. email<br>addresses that may be received by more than one individual: sales@, support@,<br>users@, list@, etc.                                                                                                 |
| My list does NOT contain email addresses captured in my address book without<br>prior consent. Including but not limited to: user group addresses, transactional<br>addresses or auto-response addresses.                                                                          |
| Violation of these rules will make you subject to our <u>Anti-Spam Policy</u> and may result in the immediate termination of your account. Please contact Customer Support with questions.                                                                                         |
| Submit Cancel                                                                                                    |

18. Confirmation Page will display. The special file created from Service Assistant automatically maps the fields during the import process for you. If an field mapping page displays, you did not use the Export to Constant Contact export type.

Contacts : Import in Progress

# Congratulations!

Your import has begun. Typically, lists are imported within 10 minutes. However, some larger lists may take up to 2 hours.

Please visit Contacts to see the additions to your lists.

You may also want to visit the Activity screen for a status of your import and error reports, if any.

- 19. Click on the Activity link in the above message to check on the status of your list import.
- 20. Click on the Email Marketing Option at top of the page

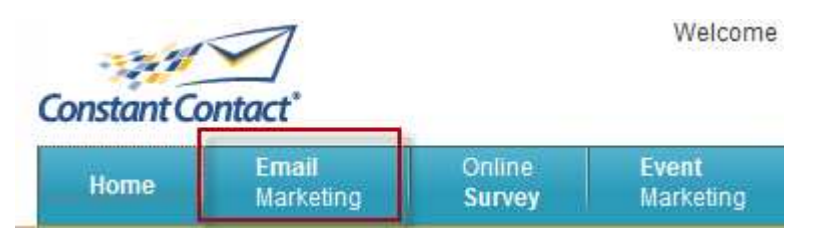

21. Select Email to send. THIS ASSUMES YOU ALREADY HAVE AN EMAIL CREATED.

### **Existing Emails**

|      |      |                    |               | Show 10 | ) 🖵 E | mails   | Go  |
|------|------|--------------------|---------------|---------|-------|---------|-----|
| Edit | Сору | Email Name         | <u>Status</u> | See all | •     | Date •  | ,   |
|      |      | MobileAssistant2.0 | Sent          |         |       | 6/4/201 | 10  |
|      |      | Email Test         | Draft         |         |       | 5/27/20 | 010 |

22. List Selection - Click on Select Lists link

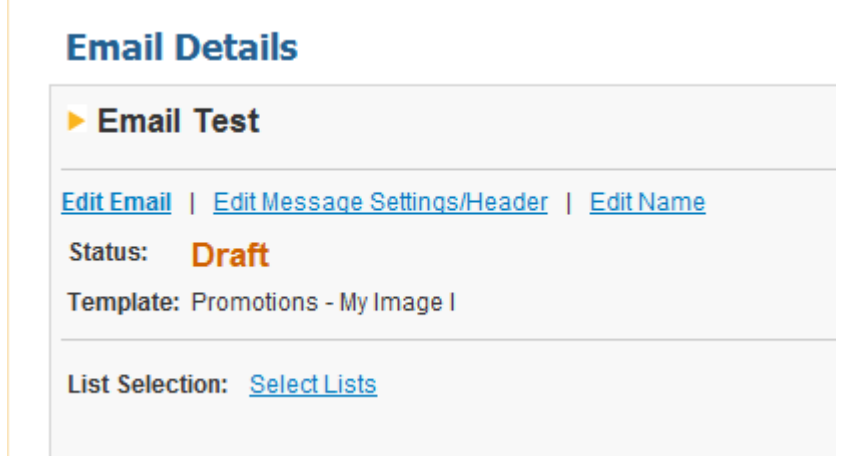

23. Select the List to send the email by checking the box next to the list you imported. Then hit the Save button.

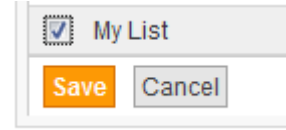

24. You will now see that a List has been selected for this email and is ready to be scheduled.

## **Email Details**

| ► Email Test                                          | C Preview                     | / |
|-------------------------------------------------------|-------------------------------|---|
| Edit Email   Edit Message Settings/Header   Edit Name |                               |   |
| Status: Draft                                         |                               |   |
| Template: Promotions - My Image I                     |                               |   |
| List Selection: Edit Selections<br>My List            | Delivery Date: Schedule Email |   |

- 25. Preview the email to verify its accuracy by clicking the Preview button.
- 26. Schedule the email to send by clicking on the Schedule Email link. Select the appropriate delivery option and hit the Save Button

| Email Status                                                                                                    |  |  |  |  |
|----------------------------------------------------------------------------------------------------|--|--|--|--|
| Important : Emails typically begin sending within 1 hour of the time you selected.                                                                                     |  |  |  |  |
| Select Status                                                                                                    |  |  |  |  |
| O Draft 🗓                                                                                                    |  |  |  |  |
| Send Now ii                                                                                                    |  |  |  |  |
| Scheduled for i                                                                                                    |  |  |  |  |
| Date: 07/02/2010                                                                                                    |  |  |  |  |
| Time: 4 20 PM EDT (US Eastern Time)                                                                                                    |  |  |  |  |
| Email Archive                                                                                                    |  |  |  |  |
| Archive this email once it's been sent.                                                                                                    |  |  |  |  |
| Email Archive Link: http://archive.constantcontact.com/fs081/1103080519845/archive/1103441916492.html                                                                  |  |  |  |  |
| This link won't be active until the email is sent. Usually archive pages are available within 10 minutes of when the email is sent, but it can take as long as 1 hour. |  |  |  |  |
| 📄 🚼 SHARE 📕 🖹 🚹 Add the Share button to this email's footer. 🗓                                                                                                    |  |  |  |  |
| Save Cancel                                                                                                    |  |  |  |  |

A confirmation page will be displayed if the email was scheduled as you requested.

| $\checkmark$ | Success—Your | email | has | been | scheduled. |
|--------------|--------------|-------|-----|------|------------|
|--------------|--------------|-------|-----|------|------------|

#### ⊲ <u>Back</u>

#### **Email Details**

| Email Test                                                                                                    |                                                                   |  |  |  |
|----------------------------------------------------------------------------------------------------|-------------------------------------------------------------------|--|--|--|
| You cannot edit an email you've already scheduled for delivery. To edit this email, you must <u>reset it to draft status</u> . Status: Scheduled Template: Promotions - My Image I |                                                                   |  |  |  |
| List Selection: My List                                                                                                    | Delivery Date: Thursday, July 1, 2010 at 4:30 PM EDT<br>Edit Date |  |  |  |

# Service Assistant - Constant Contact Export File Information

| Constant Contact Field Name | Data                     |
|-----------------------------|--------------------------|
| Email Address               | Email Address            |
| First Name                  | First Name               |
| Middle Name                 | Middle Name              |
| Last Name                   | Last Name                |
| Address line 1              | Address line 1           |
| Address line 2              | Address line 2           |
| Address line 3              | Address line 3           |
| City                        | City                     |
| US State/CA Province        | US State/CA Province     |
| Other State/Province        | Other State/Province     |
| Zip/Postal Code             | Zip/Postal Code          |
| Sub Zip/Postal Code         | Sub Zip/Postal Code      |
| Country                     | Country                  |
| Home Phone                  | Home Phone               |
| Company name                | Company name             |
| Work Phone                  | Work Phone               |
| Job Title                   | Job Title                |
| Custom field 1              | Customer Number          |
| Custom field 2              | Company Name             |
| Custom field 3              | Company Address 1        |
| Custom field 4              | Company Address 2        |
| Custom field 5              | Company Address3         |
| Custom field 6              | Company Phone 1          |
| Custom field 7              | Company Phone 2          |
| Custom field 8              | Company URL              |
| Custom field 9              | Service Name             |
| Custom field 10             | Service Code             |
| Custom field 11             | Service Price            |
| Custom field 12             | Service Discount         |
| Custom field 13             | Service Discounted Price |
| Custom field 14             | Service Tax              |
| Custom field 15             | Service Price with Tax   |